# Guía del Sistema de Registro de Recursos

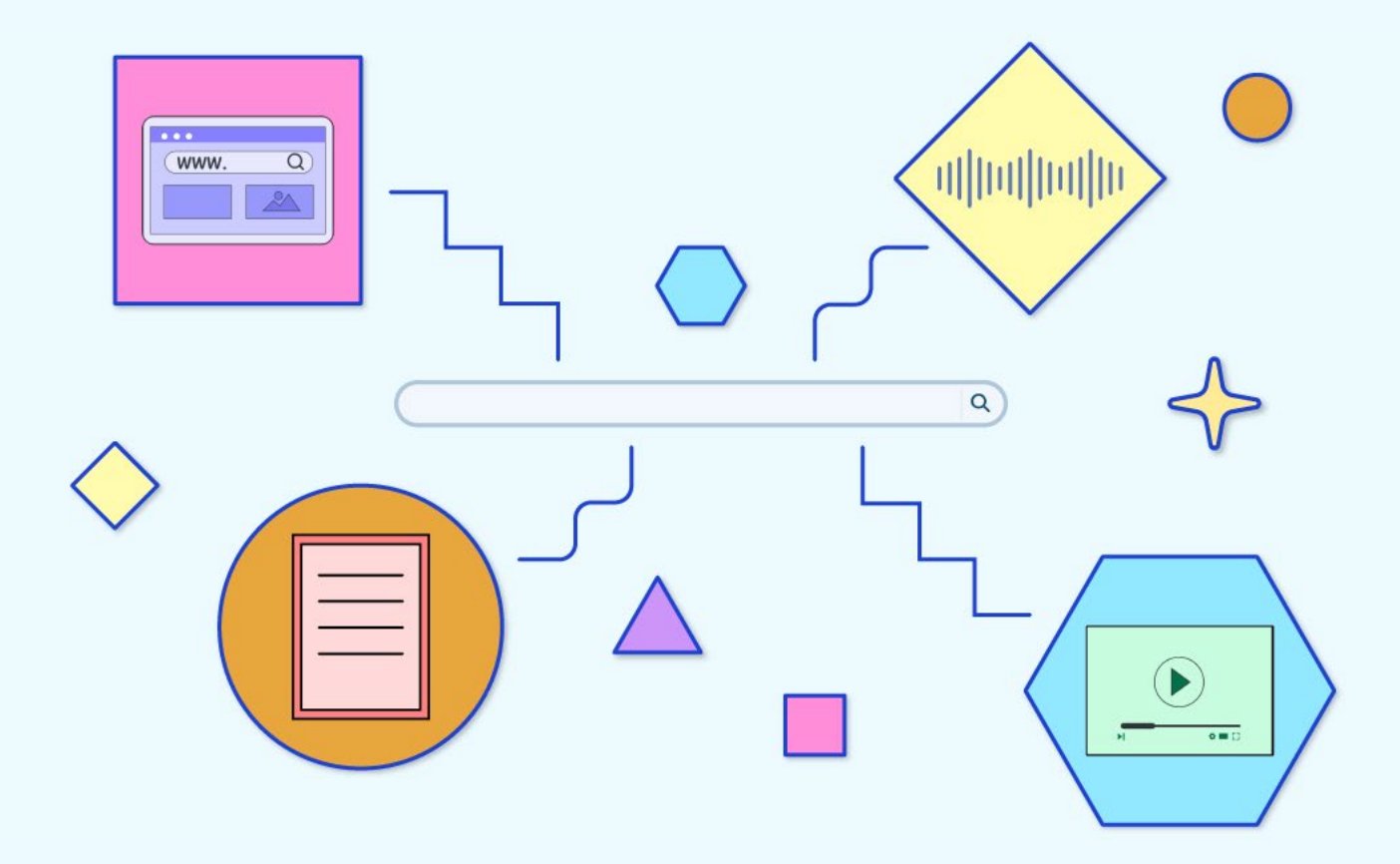

Antes de iniciar es indispensable que tenga a la mano la **Carta de cesión de derechos y la Carta aval** asociadas a sus recursos digitales, ya que para el caso de la **Carta de cesión de derechos** es obligatorio enviarla en **PDF**. El formato lo puede descargar para su llenado y firma en el menú superior, dando clic en la cuarta pestaña **"Material de apoyo" (Formato Carta de cesión de derechos)**.

En el menú superior, de clic en la tercera pestaña **"Envío de recursos"** y de las opciones que se despliegan seleccione la segunda **"Registrarse".** 

| DECISION DEFENSAL DE COMPUTOY<br>VCOMUNICACIÓN                                                                |
|----------------------------------------------------------------------------------------------------|
| Inicio Convocatoria - Envio de recursos - Material de apoyo - Acerca de - Portal RUA<br>Entrar<br>Registrarse |
| Sistema de Registro de Recursos                                                                               |
|                                                                                                    |
|                                                                                                    |
|                                                                                                    |

En el apartado de Registro, llene todos los campos solicitados. Para los campos **"Correo electrónico"** deberá colocar un correo institucional y para **"Nombre de usuario"**, este deberá escribirlo con letras minúsculas.

Es muy importante que escriba correctamente los datos "Nombre" y "Apellidos", ya que esta información será la que se muestre como autor del recurso.

| Inicio / Registrarse                             |  |
|--------------------------------------------------|--|
| Registrarse                                      |  |
| * Campo obligatorio                              |  |
| Perfil                                           |  |
| Nombre * Nombre Profesor                         |  |
| Apellidos<br>Apellidos Profesor                  |  |
| Sede de adscripción UNAM* DGTIC                  |  |
| Pols*<br>México                                  |  |
| Entrar                                           |  |
| Correo electrónico * correoinstitucional@unam.mx |  |
| Nombre usuario* profesor                         |  |
|                                                  |  |

Después de clic en la casilla de consentimiento de la Declaración de privacidad y luego de clic en el proceso de verificación reCAPTCHA.

| Si, consiento que mis datos | se recopilen y se almacenen de acuerdo con la <u>declaración de políticas</u> . |
|-----------------------------|---------------------------------------------------------------------------------|
| No soy un robot             | recArTCHA<br>Privaciala - Terminos                                              |
| Registrarse Entror          |                                                                                 |

### Paso 3

Aparecerá un mensaje **"Registro pendiente de verificación"**, por ello entre a su correo institucional proporcionado y siga las instrucciones para validar su correo electrónico dando clic en el enlace enviado.

| Inicio Convocatoria 🔻 Envio de recursos 🕶 Material de apoyo 👻 Acerca de 👻 Portal RUA                                                                                                    |
|----------------------------------------------------------------------------------------------------|
| Inicio / Registro pendiente de verificación                                                                                                    |
| Registro pendiente de verificación                                                                                                    |
| Le hemos enviado un correo electrónico de confirmación a <b>correoinstitucional@unam.mx.</b> Siga las instrucciones de ese<br>correo electrónico para activar su nueva cuenta. Si no lo recibe, compruebe si está en su carpeta de correo no deseado. |
| Si no recibe el correo de verificación, revise si se encuentra en la carpeta de correo no deseado o spam.                                                                                                    |

Con la cuenta activada, de clic en la tercera pestaña **"Envío de recursos"** del menú superior y seleccione la primera opción **"Entrar"**.

| Inicio Convocatoria - Envio de recursos - Material de apoyo - Acerca de - Portal RUA<br>Entrar<br>Registrarse<br>Sistema de Registro de Recursos |
|----------------------------------------------------------------------------------------------------|
|                                                                                                    |
|                                                                                                    |
|                                                                                                    |

| Paso 5                                                           |                                                                                                    |
|------------------------------------------------------------------|----------------------------------------------------------------------------------------------------|
| Llene los campos "<br>En caso de no reco<br>restaurarla. Es opci | <b>mbre de usuario"</b> y <b>"Contraseña"</b> y presione el botón <b>"Entrar"</b> .<br>ar su contraseña, de clic en el botón <b>"¿Has olvidado tu contraseña?"</b> para<br>al desactivar la casilla de "Mantenerme conectado".                                                    |
|                                                                  | inicio / Entror     * Compo obligatorio   * Controsefio*   pofeso:   Una solvidada tu controsena:   * Controsena:   * Controsena:     * Controsena:     * Controsena:     * Controsena:     * Controsena:     * Controsena:     * Controsena:     * Controsena:     * Controsena: |

| Evaluación de recursos - Convocatoria RUA                                                                                                    |                                                                                                    |
|----------------------------------------------------------------------------------------------------|----------------------------------------------------------------------------------------------------|
|                                                                                                    | Envíos                                                                                                    |
|                                                                                                    | Mi lista Archivos O Ayuda                                                                                                    |
|                                                                                                    | Mis envíos asignados Q Buscar Tiltros Nuevo envío                                                                                                    |
|                                                                                                    | No se encontraron envíos.                                                                                                    |
|                                                                                                    |                                                                                                    |
| En la pantalla siguie                                                                                                    | ente se mostrarán los apartados que se tendrán que ir llenando uno po                                                                                                    |
| En la pantalla siguie<br>los cuales en otro m<br>apartado cuatro <b>Co</b><br>Para seguir con un p                                              | ente se mostrarán los apartados que se tendrán que ir llenando uno po<br>nomento podrá continuar rellenando siempre y cuando no haya termino<br>i <b>nfirmación</b> , apartado en el que ya se envía el recurso.<br>proceso de registro pendiente, en la pestaña <b>"Mi lista"</b> , de clic en el botón j                                                                          |
| En la pantalla siguie<br>los cuales en otro m<br>apartado cuatro <b>Co</b><br>Para seguir con un p                                              | ente se mostrarán los apartados que se tendrán que ir llenando uno po<br>nomento podrá continuar rellenando siempre y cuando no haya termino<br>i <b>nfirmación</b> , apartado en el que ya se envía el recurso.<br>proceso de registro pendiente, en la pestaña <b>"Mi lista"</b> , de clic en el botón f                                                                          |
| En la pantalla siguie<br>los cuales en otro m<br>apartado cuatro <b>Co</b><br>Para seguir con un p                                              | ente se mostrarán los apartados que se tendrán que ir llenando uno po<br>nomento podrá continuar rellenando siempre y cuando no haya termino<br>i <b>nfirmación</b> , apartado en el que ya se envía el recurso.<br>proceso de registro pendiente, en la pestaña <b>"Mi lista"</b> , de clic en el botón t                                                                          |
| En la pantalla siguie<br>los cuales en otro m<br>apartado cuatro <b>Co</b><br>Para seguir con un p<br>Evaluación de recursos - Convocatoria RUA | ente se mostrarán los apartados que se tendrán que ir llenando uno po<br>nomento podrá continuar rellenando siempre y cuando no haya termino<br>onfirmación, apartado en el que ya se envía el recurso.<br>proceso de registro pendiente, en la pestaña "Mi lista", de clic en el botón de recurso de registro pendiente, en la pestaña "Mi lista", de clic en el botón de recurso. |
| En la pantalla siguie<br>los cuales en otro m<br>apartado cuatro <b>Co</b><br>Para seguir con un p<br>Evaluación de recursos - Convocatoria RUA | ente se mostrarán los apartados que se tendrán que ir llenando uno por<br>nomento podrá continuar rellenando siempre y cuando no haya termine<br>onfirmación, apartado en el que ya se envía el recurso.<br>proceso de registro pendiente, en la pestaña "Mi lista", de clic en el botón<br>services<br>Inise () Archivos<br>Misenvios asignados                                    |

Aparecerá una nueva ventana empezando con el apartado uno **Inicio**, lea los requisitos de envío y presione las casillas para confirmar que los ha completado.

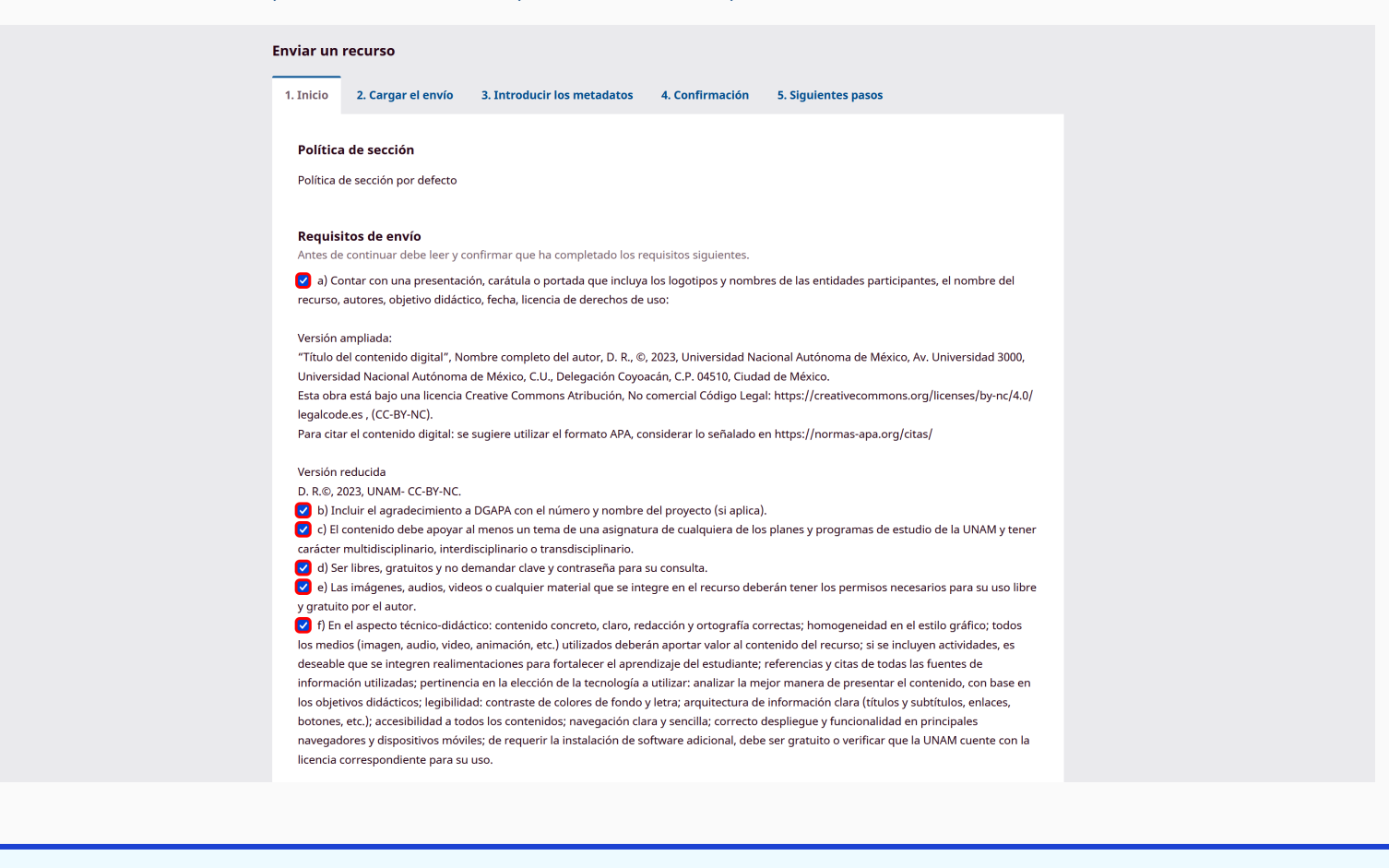

A continuación, acepte los términos de la declaración de derechos de autor dando clic en la casilla correspondiente y luego de clic en la casilla de consentimiento de la Declaración de privacidad.

| Posteriormente, | presione | el botón | "Guardar | y continuar". |
|-----------------|----------|----------|----------|---------------|
|-----------------|----------|----------|----------|---------------|

| Image: Image: | Comentarios para el editor/a                                                                                                    |  |
|----------------------------------------------------------------------------------------------------|----------------------------------------------------------------------------------------------------|--|
| Aceptar la declaración de derechos de autor         D.R. © Universidad Nacional Autónoma de México, Ar. Universidad 3000, Universidad Nacional Autónoma de México, C.U., Delegación Coyoacán, C.P. 43510, Cuadad de México area los Bol Universidad a publicadar publicadar bojo una licencia Creative Commons Atribución, No comercial Código Legación terrar los Bol Universidan de Agrendizaje quedan publicadar bojo una licencia Creative Commons Atribución, No comercial Código Legación terrar los Bol Universidan de declaración de derechos de autor.            C Estoy de acuerdo en cumplir los términos de la declaración de derechos de autor.         S.; consiento que mis datos se recopilen y se almacenen de acuerdo con la declaración de política:         Caurdar y continuar Cancelar         (caurdar y continuar Cancelar)         * Campo abligatorio                                                                                                    |                                                                                                    |  |
| Aceptar la declaración de derechos de autor         D.R. © Universidad Nacional Autónoma de México, Ar. Universidad 3000, Universidad Nacional Autónoma de México, C.U., Delegación Cayoacán, C.P. 04510, Ciudad de México.         Las obras aprobadas para la Red Universitaria de Aprendizaje quedan publicadas bajo una licencia Creative Commons Atribución, No comercial Código Legal: https://creativecommons.org/licensc/by-ac/A.U.Ngadcade.e., ICC-BT-NQ. <ul> <li>Estoy de acuerdo en cumplir los términos de la declaración de derechos de autor.</li> <li>Si, consiento que mis datos se recopilen y se almacenen de acuerdo con la declaración de políticas.</li> <li>Guardar y continuar cancelar</li> </ul> <ul> <li>* Campo obligatorio</li> </ul>                                                                                                    |                                                                                                    |  |
| Aceptar la declaración de derechos de autor         D.R. @ Universidad Nacional Autónoma de Méxica, Av. Universidad 3000, Universidad Nacional Autónoma de Méxica, C.U., Delegación Coyoacán, C.P.         O4510, Ciudad de Méxica.         Las obras aprobadas para la Red Universitaria de Aprendizaje quedan publicadas bajo una licencia Creative Commons Atribución, No comercial Códiga Legai: https://creativecommons.org/licenses/by-ncl4.0/ligalcode.es         Intersidad Vacional Justón de La declaración de derechos de autor.         Intersidad Vacional Justón de La declaración de derechos de autor.         Intersidad States se recopilen y se almacenen de acuerdo con la declaración de políticas.         Intersidar y continuar       Cancelar         * Campo abligatorio                                                                                                    |                                                                                                    |  |
| Aceptar la declaración de derechos de autor         D.R. © Universidad Nacional Autónoma de México, Av. Universidad 3000. Universidad Nacional Autónoma de México, C.U., Delegación Coyaacán, C.P. d/S10, Ciudad de Méxica.         Las obras aprobadas para la Red Universitaria de Aprendizaje quedan publicadas bajo una licencia Creative Commons Atribución, Na comercial Código Legal: https://creativecommons.org/licenses/by-nc/4.0/legalcode.es. (CC-B/-NC).         Image: Stay de acuerdo en cumplir los términos de la declaración de derechos de autor.         Image: Si, consiento que mis datos se recopilen y se almacenen de acuerdo con la declaración de políticas.         Image: Si, consiento que mis datos se recopilen y se almacenen de acuerdo con la declaración de políticas.         Image: Si, consiento que mis datos se recopilen y se almacenen de acuerdo con la declaración de políticas.         Image: Si, consiento que mis datos se recopilen y se almacenen de acuerdo con la declaración de políticas.         Image: Si, consiento que mis datos se recopilen y se almacenen de acuerdo con la declaración de políticas.         Image: Si, consiento que mis datos se recopilen y se almacenen de acuerdo con la declaración de políticas.         Image: Si dato acuerdo en complitation de derechos de autor.         Image: Si datos de datos de datos de acuerdo con la declaración de políticas.         Image: Si datos de datos de datos de datos de autor.         Image: Si datos de datos de datos de datos de datos de datos de datos de datos de datos de datos de datos de datos de datos de datos de datos de datos de datos de datos de datos de datos de datos de datos de datos                                                                                                    |                                                                                                    |  |
| Aceptar la declaración de derechos de autor         D.R. © Universidad Nacional Autónoma de México, Av. Universidad 3000, Universidad Nacional Autónoma de México, C.U., Delegación Coyoacón, C.P. 04510, Ciudad de México.         Las obras aprobadas para la Red Universitaria de Aprendizaje quedan publicadas bajo una licencia Creative Commons Atribucián, No comercial Código Legal: https://creativecommons.org/licenses/by-nc/4.0/Regalcode.gs. (CC-BV-NC).         Image: Status de acuerdo en cumplir los términos de la declaración de derechos de autor.         Image: Status de acuerdo en cumplir los términos de la declaración de derechos de autor.         Image: Status de acuerdo en cumplir los términos de la declaración de acuerdo con la declaración de políticas.         Image: Status de acuerdo en cumplir los términos de la declaración de acuerdo con la declaración de políticas.         Image: Status de acuerdo en cumplir los términos de la declaración de acuerdo con la declaración de políticas.         Image: Status de acuerdo en cumplir los términos de la declaración de derechos de autor.         Image: Status de acuerdo en cumplir los términos de la declaración de acuerdo con la declaración de políticas.         Image: Status de acuerdo en cumplir los términos de la declaración de políticas.         Image: Status de acuerdo en cumplir los términos de la declaración de acuerdo con la declaración de políticas.         Image: Status de acuerdo en la declaración de acuerdo en la declaración de políticas.         Image: Status de acuerdo en la declaración de acuerdo en la declaración de acuerdo en la declaración de acuerdo en la declaración de acuerdo en la                                                                                                    |                                                                                                    |  |
| Aceptar la declaración de derechos de autor         D.R., @ Universidad Nacional Autónoma de México, Av. Universidad 3000, Universidad Nacional Autónoma de México, C.U., Delegación Coyoacán, C.P. 04510, Ciudad de México.         Las obras aprobadas para la Red Universitaria de Aprendizaje quedan publicadas bajo una licencia Creative Commons Atribución, No comercial Código Legal: https://creativecommons.org/licenses/by-nc/4.0/legalcode.es, (CC-BV-NC).         Image: Comparison of the comparison of the compariso                                                                               |                                                                                                    |  |
| Aceptar la declaración de derechos de autor         D.R., © Universidad Nacional Autónoma de México, Av. Universidad 3000, Universidad Nacional Autónoma de México, C.U., Delegación Coyoacán, C.P. 04510, Ciudad de México.         Las obras aprobadas para la Red Universitaria de Aprendizaje quedan publicadas bojo una licencia Creative Commons Atribución, No comercial Código legal: https://creativecommons.org/licenses/by-nc/4.0/legalcode.es, (CC-BY-NC).         I Estoy de acuerdo en cumplir los términos de la declaración de derechos de autor.         I Si, consiento que mis datos se recopilen y se almacenen de acuerdo con la declaración de políticas.         Guardar y continuar       Cancelar                                                                                                    |                                                                                                    |  |
| <ul> <li>D.R., © Universidad Nacional Autónoma de México, Av. Universidad 3000, Universidad Nacional Autónoma de México, C.U., Delegación Cayaacán, C.P. 04510, Ciudad de México.</li> <li>Las obras aprobadas para la Red Universitaria de Aprendizaje quedan publicadas bajo una licencia Creative Commons Atribución, No comercial Código Legal: https://creativecommons.org/licenses/by.nc/4.0/legalcode.es., (CC-BY-NC).</li> <li>Estoy de acuerdo en cumplir los términos de la declaración de derechos de autor.</li> <li>Si, consiento que mis datos se recopilen y se almacenen de acuerdo con la declaración de políticas.</li> <li>Guardar y continuar Cancelar</li> <li>* Campo obligatorio</li> </ul>                                                                                                    | Aceptar la declaración de derechos de autor                                                                                                    |  |
| Las obras aprobadas para la Red Universitaria de Aprendizaje quedan publicadas bajo una licencia Creative Commons Atribución, No comercial Código Legol: https://creativecommons.org/licenses/by-nc/4.0/legalcode.es, (CC-BY-NC).            Estoy de acuerdo en cumplir los términos de la declaración de derechos de autor.             Si, consiento que mis datos se recopilen y se almacenen de acuerdo con la declaración de políticas.             Guardar y continuar         Cancelar             * Campo obligatorio                                                                                                    | D.R., © Universidad Nacional Autónoma de México, Av. Universidad 3000, Universidad Nacional Autónoma de México, C.U., Delegación Coyoacán, C.P.<br>04510, Ciudad de México. |  |
| Código Legal: https://creativecommons.org/licenses/by-nc/4.0/legalcode.es, (CC-8Y-NC).         Image: Story de acuerdo en cumplir los términos de la declaración de derechos de autor.         Image: Story de acuerdo que mis datos se recopilen y se almacenen de acuerdo con la <u>declaración de políticas</u> .         Image: Story de acuerdo que mis datos se recopilen y se almacenen de acuerdo con la <u>declaración de políticas</u> .         Image: Story de acuerdo que mis datos se recopilen y se almacenen de acuerdo con la <u>declaración de políticas</u> .         Image: Story de acuerdo que mis datos se recopilen y se almacenen de acuerdo con la <u>declaración de políticas</u> .         Image: Story de acuerdo que mis datos se recopilen y se almacenen de acuerdo con la <u>declaración de políticas</u> .         Image: Story de acuerdo que mis datos se recopilen y se almacenen de acuerdo con la <u>declaración de políticas</u> .         Image: Story de acuerdo que mis datos se recopilen y se almacenen de acuerdo con la <u>declaración de políticas</u> .         Image: Story de acuerdo que mis datos se recopilen y se almacenen de acuerdo con la <u>declaración de políticas</u> .         Image: Story de acuerdo que mis datos se recopilen y se almacenen de acuerdo con la <u>declaración de políticas</u> .         Image: Story de acuerdo que mis datos se recopilen y se almacenen de acuerdo con la <u>declaración de políticas</u> .         Image: Story de acuerdo que mis datos se recopilen y se almacenen de acuerdo con la <u>declaración de políticas</u> .         Image: Story de acuerdo que mis datos y se almacenen de acuerdo que mis datos y se almacenen de acuerdo que mis datos y se almacenen de acuerdo que mis datos y se alm                                                                                                    | Las obras aprobadas para la Red Universitaria de Aprendizaje quedan publicadas bajo una licencia Creative Commons Atribución, No comercial                                  |  |
| <ul> <li>Estoy de acuerdo en cumplir los términos de la declaración de derechos de autor.</li> <li>Si, consiento que mis datos se recopilen y se almacenen de acuerdo con la <u>declaración de políticas</u>.</li> <li>Guardar y continuar Cancelar</li> <li>* Campo obligatorio</li> </ul>                                                                                                    | Código Legal: <u>https://creativecommons.org/licenses/by-nc/4.0/legalcode.es</u> , (CC-BY-NC).                                                                              |  |
| Si, consiento que mis datos se recopilen y se almacenen de acuerdo con la <u>declaración de políticas</u> .  Guardar y continuar Cancelar  * Campo obligatorio                                                                                                    | 😢 Estoy de acuerdo en cumplir los términos de la declaración de derechos de autor.                                                                                          |  |
| Guardar y continuar Cancelar * Campo obligatorio                                                                                                    | Sí, consiento que mis datos se recopilen y se almacenen de acuerdo con la declaración de políticas.                                                                         |  |
| * Campo obligatorio                                                                                                    | Guardar y continuar Cancelar                                                                                                    |  |
| * Campo obligatorio                                                                                                    |                                                                                                    |  |
| * Campo obligatorio                                                                                                    |                                                                                                    |  |
|                                                                                                    | * Campo obligatorio                                                                                                    |  |
|                                                                                                    |                                                                                                    |  |
|                                                                                                    |                                                                                                    |  |
|                                                                                                    |                                                                                                    |  |
|                                                                                                    |                                                                                                    |  |

| Paso 8                                                                   |                                                                                                    |
|--------------------------------------------------------------------------|----------------------------------------------------------------------------------------------------|
| En el apartado dos<br>clic en el botón <b>"Su</b><br>de archivo que subi | <b>Cargar el envío</b> , cargue la Carta de cesión de derechos y la Carta aval dando<br><b>bir fichero"</b> o en el botón <b>"Añadir archivo"</b> . Asimismo, deberá indicar el tipo<br>rá: Carta de cesión de derechos o Carta aval.                                                                                                  |
| Evaluación de recursos - Convocatoria RUA<br>— Volver a Envíos           |                                                                                                    |
|                                                                          | Enviar un recurso         1. Inicio       2. Cargar el envío       3. Introducir los metadatos       4. Confirmación       5. Siguientes pasos         Archivos       Añadir archivo         Cargue todos los archivos que el equipo editorial necesitará para evaluar su envío Subir fichero       Guardar y continuar       Cancelar |
| Es obligatorio carg<br>lo puede descargo<br>pestaña "Material o          | ar la <b>Carta de cesión de derechos</b> asociada al recurso en PDF. El formato<br>ir para su llenado y firma en el menú superior, dando clic en la cuarta<br>de apoyo" ( <u>Formato Carta de cesión de derechos</u> ).                                                                                                    |

#### Luego presione el botón "Guardar y continuar".

| Evaluación de recursos - Convocatoria RUA |           |                       |                                |                 |                             |                    |
|-------------------------------------------|-----------|-----------------------|--------------------------------|-----------------|-----------------------------|--------------------|
| - Volver a Envios                         | Enviar un | recurso               |                                |                 |                             |                    |
|                                           | 1. Inicio | 2. Cargar el envío    | 3. Introducir los metadatos    | 4. Confirmación | 5. Siguientes pasos         |                    |
|                                           | Arch      | ivos                  |                                |                 |                             | Añadir archivo     |
|                                           |           | ocumento de prueba_ C | ARTA de cesión de derechos.pdf |                 | Carta de cesión de derechos | Editar Eliminar    |
|                                           |           |                       |                                |                 | Guardar y c                 | continuar Cancelar |
|                                           |           |                       |                                |                 |                             |                    |
|                                           |           |                       |                                |                 |                             |                    |

En el apartado tres Introducir los metadatos, llene todos los campos solicitados.

| Evaluación de recursos - Convocatoria RUA |                                                                                                    |
|-------------------------------------------|----------------------------------------------------------------------------------------------------|
| Volver a Envíos                           |                                                                                                    |
| Env                                       | viar un recurso                                                                                                    |
| 1.                                        | . Inicio 2. Cargar el envío 3. Introducir los metadatos 4. Confirmación 5. Siguientes pasos                         |
|                                           |                                                                                                    |
|                                           | Recurso                                                                                                    |
|                                           | Título del recurso *                                                                                                |
|                                           | Número de proyecto_Título del recurso                                                                               |
|                                           | Localización (URL) *<br>Coloque el enlace al archivo o carpeta del recurso (Google Drive, OneDrive, Dropbox, etc.). |
|                                           | https://drive.google.com/file/d/18v4GkoDd9xAgrhfKUIBHibBLz1JI20Bi/view?usp=drive_link                               |

Si es un proyecto PAPIME, PAPIIT o INFOCAB, se debe seguir la siguiente nomenclatura para el título del recurso: Número de proyecto\_Título del recurso. Ejemplo: PE123456\_ Simulador de Física.

En el campo "Palabras clave", con la finalidad de que todas las palabras sean homogéneas use **el tesauro de la UNESCO**. En el tesauro busque sus palabras clave y utilice solo las registradas.

Respete la ortografía original y pulse "Intro" después de cada término.

| Evaluación de recursos - Convocatoria RUA                                                                                                    |
|----------------------------------------------------------------------------------------------------|
| Volver a Envíos                                                                                                    |
| Enviar un recurso         1. Inicio       2. Cargar el envío         3. Introducir los metadatos         4. Confirmación       5. Siguientes pasos                                                                                     |
| Recurso<br>Título del recurso *<br>Número de proyecto_Título del recurso                                                                                                    |
| Localización (URL) *<br>Coloque el enlace al archivo o carpeta del recurso (Google Drive, OneDrive, Dropbox, etc.).<br>https://drive.google.com/file/d/18v4GkoDd9xAgrhfKUIBHibBLz1Ji20Bi/view?usp=drive_link                           |
| Palabras clave         Use <u>el tesauro de la UNESCO</u> para las palabras clave. Pulse "Intro" después de cada término.         Ecuación × Método numérico × Programa de ordenador ×                                                 |
| Descripción (general) *<br>$\square \square \square I \square I \sqcup := := :: : : : : : : : : : : : : : : $                                                                                                    |
| Manual para resolver la ecuación de onda unidimensional usando métodos numéricos, en particular el método de líneas. Se<br>trata de un artículo acompañado de un programa computacional para resolver la ecuación de onda paso a paso. |
| Tipo de recurso *                                                                                                    |
|                                                                                                    |

| Descripción de uso educativo *<br>Recomendamos leer el manual a la par que<br>compilarlo y ejecutarlo. Una vez ejecutado (<br>proporcionado en lenguaje <u>Pythog</u> , y comp<br>los parámetros del programa y explorar los | se estudia el programa de cómputo<br>el programa de cómputo, el estudiar<br>ararlos con las gráficas contenidas e<br>resultados obtenidos en cada caso. | proporcionado<br>te puede genera<br>n el texto. Poste | ( <mark>descargable</mark> de<br>ar gráficas y vide<br>riormente, el estr | nternet), antes de<br>os usando el <u>script</u><br>idiante puede variar |  |
|----------------------------------------------------------------------------------------------------|----------------------------------------------------------------------------------------------------|-------------------------------------------------------|---------------------------------------------------------------------------|--------------------------------------------------------------------------|--|
| Mención de responsabilidad                                                                                                    |                                                                                                    |                                                       |                                                                           | Añadir mención                                                           |  |
| Nombre                                                                                                    | Correo electrónico                                                                                                    | Rol                                                   | Contacto<br>principal                                                     | En listas de<br>navegación                                               |  |
| <ul> <li>Nombre Profesor Apellidos Profesor</li> </ul>                                                                                                    | eqg26@comunidad.unam.mx                                                                                                    | Autor/a                                               | <b>⊻</b>                                                                  | ſ.                                                                       |  |
| Nivel educativo *                                                                                                    |                                                                                                    |                                                       |                                                                           |                                                                          |  |
| Categoría *<br>¿A quien va dirigido el recurso?<br>Estudiante                                                                                                    |                                                                                                    |                                                       |                                                                           | ~                                                                        |  |
| Derechos de autor *<br>Atribución/Reconocimiento-NoComercial-C                                                                                                    | ompartirIgual 4.0 Internacional (CC                                                                                                    | 3Y-NC-SA 4.0)                                         |                                                                           | ~                                                                        |  |
| <b>Cita en formato APA *</b><br>Perez, B. y Gonzalez C. (2025) Resolución de                                                                                                    | e la ecuación de onda usando el mét                                                                                                    | odo de líneas.                                        |                                                                           |                                                                          |  |
| Número de ISBN o ISSN (si se cuenta                                                                                                    | a con este dato)                                                                                                    |                                                       |                                                                           |                                                                          |  |
| Recurso modificable *                                                                                                    |                                                                                                    |                                                       |                                                                           |                                                                          |  |
| cí.                                                                                                    |                                                                                                    |                                                       |                                                                           | ~                                                                        |  |

Si quiere agregar más colaboradores que participaron en el recurso, en el dato **"Mención de responsabilidad"**, de clic al botón **"Añadir mención"** y escriba la información correspondiente. Enseguida presione el botón **"Guardar"**.

| Evaluación de recursos - Convocatoria RUA |                                                                                        |                        |
|-------------------------------------------|----------------------------------------------------------------------------------------|------------------------|
| Volver a Envíos                           |                                                                                        |                        |
|                                           | Proyecto                                                                               |                        |
|                                           | Tipo de provecto *                                                                     |                        |
|                                           | PAPIIT                                                                                 |                        |
|                                           | Número de provecto PAPIME. PAPIIT o INFOCAB (Si aplica)                                |                        |
|                                           | Número de proyecto                                                                     |                        |
|                                           | Nombre oficial de provecto *                                                           |                        |
|                                           | Resolución de la ecuación de onda usando el método de líneas                           |                        |
|                                           |                                                                                        |                        |
|                                           | Plan de estudios (tres)                                                                |                        |
|                                           | Completa la información de al menos 1 plan de estudios.                                |                        |
|                                           | Plan de estudios #1                                                                    |                        |
|                                           | Plantel donde se imparte *                                                             |                        |
|                                           | Facultad de Ciencias                                                                   |                        |
|                                           | Nombre del plan de estudios *                                                          |                        |
|                                           | Licenciatura en Física                                                                 |                        |
|                                           | <b>Año del plan de estudios *</b><br>Indica el año en formato YYYY, por ejemplo: 2020. |                        |
|                                           | 2009                                                                                   |                        |
|                                           | Modalidad del plan de estudios *                                                       |                        |
|                                           | Anual ~                                                                                |                        |
|                                           | Semestre/Año *                                                                         |                        |
|                                           | 1 ~                                                                                    |                        |
|                                           |                                                                                        |                        |
| Si es un proyecto PAPI                    | ME, PAPIIT o INFOCAB, se debe seguir agregar e                                         | el Número de proyecto. |
| Ejemplo: IV123456                         |                                                                                        |                        |

#### Al terminar presione el botón **"Guardar y continuar"**.

| Evaluación de recursos - Convocatoria RUA |                                                                                                    |
|-------------------------------------------|----------------------------------------------------------------------------------------------------|
| ← Volver a Envíos                         |                                                                                                    |
|                                           | Nombre de la asignatura *                                                                                                    |
|                                           | Física Computacional                                                                                                    |
|                                           | Clave de la asignatura *                                                                                                    |
|                                           | 0715                                                                                                    |
|                                           | URL al programa de estudios oficial *                                                                                                    |
|                                           | https://www.fciencias.unam.mx/sites/default/files/temario/165.pdf                                                                                                    |
|                                           |                                                                                                    |
|                                           | + Plan de estudios #2                                                                                                    |
|                                           | + Plan de estudios #3                                                                                                    |
|                                           | Notas sobre el plan/programa de estudio<br>En este espacio se puede especificar cualquier consideración sobre los planes/programas de estudio, por ejemplo, si el programa de<br>estudios es de tronco común para varias carreras, etc. |
|                                           |                                                                                                    |
|                                           |                                                                                                    |
|                                           |                                                                                                    |
|                                           |                                                                                                    |
|                                           | Guardar y continuar Cancelar                                                                                                    |
|                                           |                                                                                                    |
|                                           |                                                                                                    |
|                                           |                                                                                                    |

En el apartado cuatro **Confirmación**, su recurso ya estará listo para ser enviado, pero puede volver atrás para revisar y ajustar la información que desee antes de continuar. Cuando considere que su envío está listo presione el botón **"Finalizar envío"**.

Aparecerá una ventana de confirmación con la pregunta ¿Está seguro de que desea enviar este recurso a la revista?, en la cual deberá presionar el botón **"Aceptar"**.

| - Volver a Envios   Enviar un recurso  Enviar un recurso  Cancelar  I. Inicio  2. Cargar el envio  3. Introducir los metadatos  4. Confirmación  5. Siguientes pasos  Se ha subido su envio ya está listo para ser enviado. Puede volver atrás para revisar y ajustar la información que desee antes de continuar. Cuando esté listo haga clic en "Finalizar envio".  Finalizar envio Cancelar                               | Evaluación de recursos - Convocatoria RUA |                                                                           | Confirmar                                            |                          | ×                     |                               |  |
|----------------------------------------------------------------------------------------------------|-------------------------------------------|---------------------------------------------------------------------------|------------------------------------------------------|--------------------------|-----------------------|-------------------------------|--|
| Enviar un recurso       Aceptar       Cancelar         1. Inicio       2. Cargar el envio       3. Introducir los metadatos       4. Confirmación       5. Siguientes pasos         Se ha subido su envío y ya está listo para ser enviado. Puede volver atrás para revisar y ajustar la información que desee antes de continuar.<br>Cuando esté listo haga clic en "Finalizar envío".       Finalizar envío       Cancelar | Volver a Envíos                           |                                                                           | ¿Está seguro de que desea en                         | viar este recurso a la n | evista?               |                               |  |
| 1. Inicio       2. Cargar el envío       3. Introducir los metadatos       4. Confirmación       5. Siguientes pasos         Se ha subido su envío y ya está listo para ser enviado. Puede volver atrás para revisar y ajustar la información que desee antes de continuar.<br>Cuando esté listo haga clic en "Finalizar envío".         Finalizar envío         Cancelar                                                    |                                           | Enviar un recurso                                                         |                                                      | Acept                    | ar Cancelar           |                               |  |
| Se ha subido su envío y ya está listo para ser enviado. Puede volver atrás para revisar y ajustar la información que desee antes de continuar.<br>Cuando esté listo haga clic en "Finalizar envío".<br>Finalizar envío Cancelar                                                                                                    |                                           | 1. Inicio 2. Cargar el envío                                              | 3. Introducir los metadatos                          | 4. Confirmación          | 5. Siguientes pase    | os                            |  |
| Finalizar envío Cancelar                                                                                                    |                                           | Se ha subido su envío y ya está lis<br>Cuando esté listo haga clic en "Fi | sto para ser enviado. Puede volve<br>nalizar envío". | r atrás para revisar y a | justar la información | que desee antes de continuar. |  |
|                                                                                                    |                                           |                                                                           |                                                      |                          |                       | Finalizar envío Cancelar      |  |
|                                                                                                    |                                           |                                                                           |                                                      |                          |                       |                               |  |

Cuando termine el sistema de subir la información aparecerá el apartado cinco **Siguientes pasos**, en el que se indicará que el envío se ha completado y que el sistema de registro ha sido notificado acerca de su envío y se le enviará un correo electrónico de confirmación. Asimismo, se menciona que el Editor lo contactará cuando haya revisado la información enviada.

Para salir de este apartado, de clic en el botón superior izquierdo **"Volver a Envíos"** o si lo prefiere puede dar clic en las tres opciones inferiores que se muestran: Revisar este envío, Crear un nuevo envío o Volver al escritorio.

| Evaluación de recursos - Convocatoria RUA |                                                                                                    |
|-------------------------------------------|----------------------------------------------------------------------------------------------------|
| ← Volver a Envíos                         |                                                                                                    |
| Env                                       | viar un recurso                                                                                                    |
|                                           | Envío completo<br>Gracias por su interés por publicar con Evaluación de recursos - Convocatoria RUA.                                                                                                    |
|                                           | ¿Y ahora qué?         La revista ha sido notificada acerca de su envío y se le enviará un correo electrónico de confirmación para sus registros.         Cuando el editor haya revisado el envío, se contactará con usted. |
|                                           | Por anora, usted puede:    Revisar este envío  Crear un nuevo envío  Volver al escritorio                                                                                                    |
|                                           |                                                                                                    |

Si desea revisar el estado de su envío en la pestaña **"Mi lista"** presione el botón **"Ver"** que se encuentra de lado derecho del nombre de su material enviado.

| Evaluación de recursos - Convocatoria RUA                    |                                                                                        |                                |                       |  |
|--------------------------------------------------------------|----------------------------------------------------------------------------------------|--------------------------------|-----------------------|--|
|                                                              | Envíos                                                                                 |                                |                       |  |
|                                                              | Mi lista 1 Archivos                                                                    |                                | • Ayuda               |  |
|                                                              | Mis envíos asignados                                                                   | Q Buscar                       | ▼ Filtros Nuevo envío |  |
|                                                              | 21 <b>Apellidos Profesor</b><br>EJEMPLO: Resolución de la ecuación de onda usando el m | étodo de líneas                | O Envío Ver v         |  |
|                                                              |                                                                                        |                                |                       |  |
| Y en la ventana Flujo                                        | de trabajo, de clic en la se                                                           | egunda pestaña                 | "Revisión".           |  |
| Evaluación de recursos - Convocatoria RUA<br>Volver a Envíos |                                                                                        |                                |                       |  |
|                                                              | 21 / Apellidos Profesor / EJEMPLO: Resolución de la ecuación de or                     | nda usando el método de líneas | Biblioteca de envío   |  |
|                                                              | Flujo de trabajo Publicación                                                           |                                |                       |  |
|                                                              | Envio Revisión Editorial Producción                                                    |                                |                       |  |
|                                                              | Fase no iniciada.                                                                      |                                |                       |  |
|                                                              |                                                                                        |                                |                       |  |
|                                                              |                                                                                        |                                |                       |  |

Cuando se haya revisado su información, el Editor le enviará el dictamen para que realice las modificaciones pertinentes según sea el caso.

Para revisar el dictamen, en la pestaña **"Mi lista"** presione el botón **"Ver"** que se encuentra de lado derecho del nombre de su material enviado.

| Evaluación de recursos - Convocatoria RUA |                                                                                                    |                       |                       |
|-------------------------------------------|----------------------------------------------------------------------------------------------------|-----------------------|-----------------------|
|                                           | Envíos                                                                                                    |                       |                       |
|                                           | Mi lista 1 Archivos                                                                                                    |                       | Ø Ayuda               |
|                                           | Mis envíos asignados                                                                                                    | Q Buscar              | ▼ Filtros Nuevo envío |
|                                           | <ul> <li>Apellidos Profesor</li> <li>EJEMPLO: Resolución de la ecuación de onda usando el m</li> <li>El recurso debe volverse a enviar para otra ronda de revisión.</li> </ul> | étodo de líneas 🐣 1/1 | O Revisión Ver V      |
|                                           |                                                                                                    |                       |                       |
|                                           |                                                                                                    |                       |                       |

A continuación, en la ventana Flujo de trabajo de clic en la segunda pestaña **"Revisión"** y en el apartado de Revisiones se encontrará el dictamen.

| 21 / Apellidos Profesor / EJEMPLO: Resolución de la ecuación de onda usando el método de   | líneas Subir fichero Biblioteca de envío |  |
|--------------------------------------------------------------------------------------------|------------------------------------------|--|
| Flujo de trabajo Publicación                                                               |                                          |  |
| Envío Revisión Editorial Producción                                                        |                                          |  |
| Ronda 1                                                                                    |                                          |  |
| <b>Estado de ronda 1</b><br>El recurso debe volverse a enviar para otra ronda de revisión. |                                          |  |
| •<br>Notificaciones                                                                        |                                          |  |
| [ERCRUA] Decisión del editor/a - envío de dictamen                                         | 2024-09-13 02:40 PM                      |  |
| Archivos adjuntos del revisor/a                                                            | Q Buscar                                 |  |
| No hay archivos                                                                            |                                          |  |
| Revisiones                                                                                 | Q Buscar Subir archivo                   |  |
| B 21 DictamenParcial_EJEMPLO_Ffsica_ApellidoProfesor.pdf                                   | septiembre Dictamen parcial 13, 2024     |  |
| Discusiones de revisión                                                                    | Añadir discusión                         |  |
| Nombre De                                                                                  | Última respuesta Respuestas Cerrado      |  |
| No hay recursos                                                                            |                                          |  |
|                                                                                            |                                          |  |

Con las modificaciones atendidas, deberá agregar una discusión con su respuesta, en la que enviará al Editor su recurso corregido.

Para ello, en la segunda pestaña **"Revisión"** de la ventana Flujo de trabajo, en el apartado Discusiones de revisión de clic en el botón **"Añadir discusión"** ubicado de lado derecho.

| Voker a Enkols  2 / / Apellidos Profesor / E[BCPLO: Resolución de la ecuación de onda usando el método de líneas  Fluipo de trabajo Publicación  Fruvio Rovisión Editorial Producción  Fonda 1  Estado de ronda 1  Estado de ronda 1  En ecurso debe volvense a envlar para otra ronda de revisión.  Netificaciones  [EncRual Decidión del aditor /a : envio de dictamen 2024-09-13 02-40 PM  Archivos adjuntos del revisor/a  No hoy archivos  Revisiones  Subir archivo Subir archivo                                                 |
|----------------------------------------------------------------------------------------------------|
| 21 / Apellidos Profesor / EjEMPLO: Resolución de la ecuación de onda usando el método de líneas Subir fichero Biblioteca de envio     Flujo de trabajo Fublicación   Envio Revisión Editorial Producción   Ronda 1 Estado de renda 1 Estado de revisión.   B recorso debe volverse a enviar para otra ronda de revisión. 2024-09-13 02:40 PM   Archivos adjuntos del revisor/a Q Buscar   No hny archivos Revisiones   Revisiones 2024-09-13 02:40 PM                                                                                   |
| Flujo de trabajo Publicación   Envio Revisión   Editorial Producción   Renda 1 Interviso del conta 1   El recurso debe volverse a enviar para otra rondia de revisión.   Notificaciones   ExcRUIA Decisión del editor/a - envio de dictamen   2004-09-13 02-40 PM   Archivos adjuntos del revisor/a   No hey archivos   Revisiones   Revisiones   Revisiones   Revisiones   Revisiones   Revisiones   Revisiones   Revisiones   Revisiones   Revisiones   Revisiones   Revisiones   Revisiones   Revisiones   Revisiones                |
| Flujo de trabaja       Publicación         Envio       Revisión         Editorial       Producción         Ronda 1       Intervisión         Estado de ronda 1       Intervisión         El recurso debe volverse a enviar para otra ronda de revisión.       Intervisión         Notificaciones       Intervisión del editor/a - envío de dictamen         2024-09-13 02:40 PM       Archivos adjuntos del revisor/a         No hog orchivos       Revisiones         Revisiones       Q Buscar         No hog orchivos       Q Buscar |
| Envio Revisión   Editorial Poducción     Ronda 1     Estado de nonda 1   El recurso debe volverse a enviar para otra ronda de revisión.     Notificaciones   ERCRUA   Decisión del editor/a - envío de dictamen     2024-09-13 02:40 PM     Archivos adjuntos del revisor/a   Revisiones     Revisiones     Q Buscar                                                                                                    |
| Ronda 1         Extado de ronda 1         El recurso debe volverse a enviar para otra ronda de revisión.         Notificaciones         IERCRUA Decisión del editor/a envío de dictamen         2024-09-13 02-40 PM         Archivos adjuntos del revisor/a         Ne hoy archivos         Revisiones         Revisiones                                                                                                    |
| Estado de ronda 1         El recurso debe volverse a enviar para otra ronda de revisión.         Notificaciones         [EECRUA! Decisión del editor/aenvio de dictamen]         2024-09-13 02:40 PM         Archivos adjuntos del revisor/a         Q Buscar         No hay archivos         Revisiones         Q Buscar         Subir archivos                                                                                                    |
| Estado de ronda 1         El recurso debe volverse a envlar para otra ronda de revisión.         Notificaciones         [ERCRUAL Decisión del editor/a - envío de dictamen         2024-09-13 02:40 PM         Archivos adjuntos del revisor/a         No hay archivos         Revisiones         Q Buscar         Subir archivo                                                                                                    |
| Notificaciones         [ERCRUAl Decisión del editor/a - envío de dictamen       2024-09-13 02:40 PM         Archivos adjuntos del revisor/a       Q Buscar         No hay archivos       Revisiones         Revisiones       Q Buscar                                                                                                    |
| IEBCRUAI Decisión del editor/a - envío de dictamen       2024-09-13 02:40 PM         Archivos adjuntos del revisor/a       Q Buscar         No hay archivos       Revisiones         Revisiones       Q Buscar                                                                                                    |
| Archivos adjuntos del revisor/a     Q. Buscar       No hoy archivos     Revisiones       Revisiones     Q. Buscar                                                                                                    |
| Archivos adjuntos del revisor/a     Q Buscar       No hay archivos     Revisiones       Revisiones     Q Buscar                                                                                                    |
| No hay archivos           Revisiones         Q. Buscar         Subir archivo                                                                                                    |
| Revisiones Q Buscar Subir archivo                                                                                                    |
|                                                                                                    |
| B 21 DictamenParcial_EJEMPLO_Ffsica_ApellidoProfesor.pdf     septiembre     Dictamen parcial     13, 2024                                                                                                    |
| Discusiones de revisión Añadir discusión                                                                                                    |
| Nombre De Última respuesta Respuestas Cerrado                                                                                                    |
| No hay recursos                                                                                                    |
|                                                                                                    |
|                                                                                                    |

En la ventana que aparece, escriba los campos requeridos y no olvide colocar el enlace al archivo o carpeta de su recurso modificado. Para lo cual, en el apartado de Mensaje de clic en el sexto botón **"Insert/edit link"** que tiene como imagen una cadena de tres eslabones.

| Participantes<br>A Rebeca - editora Valenzuela Argüelles, Editor/a de la revista<br>Mombre Profesor - autor Apellidos Profesor Autor/a<br>Materia *<br>Dictamen parcial: atención de observaciones<br>Mensaje *<br>Mensaje *<br>Mensaje *<br>Mardezco las observaciones enviadas y, por medio del presente hago llegar el recurso corregido:<br>Archivo adjuntos<br>No hay archivos<br>* campo obligatorio                                                                                                    | Añadir discusión                                                | ×                               |
|----------------------------------------------------------------------------------------------------|-----------------------------------------------------------------|---------------------------------|
| Rebeca - editora Valenzuela Argüelles, Editor/a de la revista          Nombre Profesor - autor Apellidos Profesor Autor/a         Materia *         Dictamen parcial: atención de observaciones         Mensaje *         Image de la constructiona de la constructiona de la con                                                                                                    | Participantes                                                   |                                 |
| Nombre Profesor - autor Apellidos Profesor Autor/a     Materia *   Dictamen parcial: atención de observaciones     Mensaje *   Image: Insert/oddt link   Agradezco las observaciones enviadas y, por medio del presente hago llegar el recurso corregido:   Archivo adjuntos   No hay archivos     * Campo obligatorio     Acceptar     Cancelar                                                                                                    | 🔽 Rebeca - editora Valenzuela Argüelles, Editor/a de la revista |                                 |
| Materia * Dictamen parcial: atención de observaciones  Mensaje *  De B I U O CONTRACTOR DE CONTRACTOR CONTRACTOR DE LA CONTRACTOR DE LA CONTRA | Nombre Profesor - autor Apellidos Profesor Autor/a              |                                 |
| Dictamen parcial: atención de observaciones     Mensaje *     Inservidati tink   Agradezco las observaciones enviadas y, por medio del presente hago llegar el recurso corregido:   Archivo adjuntos     No hay archivos     * Campo obligatorio     Aceptar     Cancelar                                                                                                    | Materia *                                                       |                                 |
| Mensaje *   Image: Image: Ima                              | Dictamen parcial: atención de observaciones                     |                                 |
| Archivo adjuntos       Q. Buscar       Subir archivo         No hay archivos       No hay archivos         * Campo obligatorio       Aceptar       Cancelar                                                                                                    | Mensaje *                                                       | go llegar el recurso corregido: |
| * Campo obligatorio                                                                                                    | Archivo adjuntos                                                | Q Buscar Subir archivo          |
| * Campo obligatorio<br>Aceptar Cancelar                                                                                                    | No hay archivos                                                 |                                 |
| Aceptar Cancelar                                                                                                    |                                                                 |                                 |
|                                                                                                    | * Campo obligatorio                                             |                                 |

Después en la ventana flotante que sale llene los tres primeros campos y luego presione el botón **"Ok"**.

| Anadir disclision                                |                                            |                                                                      |                                                               |                                              |           |        |
|--------------------------------------------------|--------------------------------------------|----------------------------------------------------------------------|---------------------------------------------------------------|----------------------------------------------|-----------|--------|
| And a scasion                                    |                                            |                                                                      |                                                               |                                              |           | ×      |
| Participantes Rebeca - editora V Nombre Profesor | alenzuela Argüelle<br>- autor Apellidos Pr | es, Editor/a de la rev<br>rofesor                                    | vista                                                         |                                              |           |        |
| Materia *                                        |                                            |                                                                      |                                                               |                                              |           |        |
| Dictamen parcial: ate                            | nción de observac                          | iones                                                                |                                                               |                                              |           |        |
| Mensaje *                                        | 및 ♂ 않 ↔                                    | ias y, por medio de                                                  | l presente hago llega                                         | ar el recurso cor                            | regido:   |        |
|                                                  | Insert link                                |                                                                      |                                                               | ×                                            | ]         |        |
| Archivo adjunto                                  | Url<br>Text to display<br>Title<br>Target  | /folders/1yoYxda<br>a ecuación de o<br>a ecuación de o<br>New window | a5sfHu2pW_LEJq-YO<br>nda usando el méto<br>nda usando el méto | Uwicmygo0z<br>odo de líneas<br>odo de líneas | ar Subira | rchivo |
|                                                  |                                            |                                                                      | _                                                             |                                              |           |        |

Finalmente, de clic en el botón **"Aceptar"** y espere a que el Editor le envíe el Dictamen final de su recurso.